## **Directions to Complete Blizzard Bag #1**

- Click on the link under Blizzard Bags on my(Mrs. Pedone's) website called "PBS Literacy Media Student Sign-up".
- If you already have an account set up, click in the right hand corner where it says "LOG IN" and enter your username and then favorite food, color, animal.
- If you do not have an account set up, enter the information required and set up your account. (I would type this information on a sticky note and keep on the desktop of your computer)
- 4. Next, click on the "Social Studies" section of the homepage.
- Scroll down the page and look on the left hand side where it says "MEDIA TYPE". Click on the link to the "SELF-PACED LESSONS".
- 6. Then, scroll down to the lesson called "Slavery and the US Constitution" and click on it.
- 7. Finally, click the LAUNCH button and begin the lesson.
- 8. Don't forget to save after you type in each response.
- 9. Before you go to the FINAL ASSIGNMENT, click on REVIEW YOUR WORK and copy the URL from the top of the document. E-mail the URL to your teacher.
- 10. Complete the FINAL ASSIGNMENT on a Google Doc. and share with your teacher.